## **Agronomy Scale Reports**

Last Modified on 02/16/2024 9:07 am CST

Navigate to Agvance Scale Interface / Reports / Scale Interface Reports.

## **Product Movement**

This report shows the movement of product for a given date range. Optionally filter this report by *Location*, *Customer*, *Product*, *Imported Tickets*, *Transferred Tickets*, *Voided Tickets*, *In Process Tickets*, and *Date Range*.

| 🖳 Scale Interface Reports                                             |                                                                                                    | ×  |
|-----------------------------------------------------------------------|----------------------------------------------------------------------------------------------------|----|
| Product Movement<br>Vehicle Throughput<br>Imported Scale Ticket Recon | Report Criteria       All       Select       Scale Ticket Date         Select Location       All       Select       Class         Select Customer       All       Select       Class         Select Product       All       Select       O2/16/2024         Imported       In Process         All       No       V |    |
| <ul> <li>Print</li> <li>Preview</li> <li>Load Set Save Set</li> </ul> | Voided<br>All V<br>OK Cance                                                                                                    | el |

- Select Location Choose specific Locations.
- Select Customer Select specific Customers.
- Select Product Choose specific Products.
- Imported Select the imported status of the Scale Tickets.
- Transferred Select the transferred status of the Scale Tickets.
- Voided Choose the voided status of the Scale Tickets.
- In Process Select the in-process status of the Scale Tickets.
- Scale Ticket Date Select to enter a Scale Ticket date range for the tickets to include in the report.

## Vehicle Throughput

The Vehicle Throughput report helps track the volume sent out on Scale Tickets for a specific vehicle.

| Scale Interface Reports  Product Movement Vehicle Throughput Imported Scale Ticket Recon | Report Criteria<br>Select Vehicle ID<br>Select Vehicle Type<br>Select Vehicle Location<br>In Process<br>All | All S<br>All S<br>All S | ielect<br>ielect<br>ielect | Scale T<br>Start Date<br>End Date | icket Date<br>02/16/2024<br>02/16/2024 |        |
|------------------------------------------------------------------------------------------|----------------------------------------------------------------------------------------------------|-------------------------|----------------------------|-----------------------------------|----------------------------------------|--------|
| <ul> <li>Print</li> <li>Preview</li> <li>Load Set Save Set</li> </ul>                    |                                                                                                    |                         |                            | E                                 | ок                                     | Cancel |

- Select Vehicle ID Select specific Vehicles.
- Select Vehicle Type Choose specific Vehicle Types.
- Select Vehicle Location Choose specific Locations.
- In Process Select the in-process status of the Scale Tickets to include.
- Scale Ticket Date Select to enter a specific date range for the tickets to include in the report.

## Imported Scale Ticket Recon

This report shows the transactions where Scale Tickets have been imported. Only Scale Tickets that have been imported display on this report.

| Product Movement<br>Vehicle Throughput<br>Imported Scale Ticket Recon | Report Criteria<br>Select Location Al<br>Select Customer Al<br>Select Weighmaster Al | I Select Class                                | Scale Ticket Date           Start Date         02/16/2024           End Date         02/16/2024 |  |  |
|-----------------------------------------------------------------------|--------------------------------------------------------------------------------------|-----------------------------------------------|-------------------------------------------------------------------------------------------------|--|--|
|                                                                       | All Ticket Types Blend Ticket Blend Ticket (VRT) Blend Ticket (VRT)                  |                                               | Scale Ticket Numbers Start End                                                                  |  |  |
|                                                                       | Purchase Receipt                                                                     | Primary Group By:                             | ~<br>~                                                                                          |  |  |
| Print     Preview                                                     | Unknown                                                                              | Secondary Group By:<br>Include Voided Tickets |                                                                                                 |  |  |
| Load Set Save Set                                                     |                                                                                      |                                               | OK Cancel                                                                                       |  |  |

- Select Location Select specific Locations.
- Select Customer Specify Customers to include.
- Select Weighmaster Choose specific Weighmasters.

- Ticket Types Select the type of tickets to include in the report.
- Include Voided Tickets If voided Scale Tickets should be included on the report, select this option.
- Scale Ticket Date To filter the report by a Scale Ticket date range, select this option and enter the *Start Date* and *End Date*.
- Scale Ticket Numbers Optionally choose to filter the report by a Scale Ticket number range. Enter a *Start* and *End* Scale Ticket number.
- Primary Group By / Secondary Group By Select the grouping method for the information on the report.